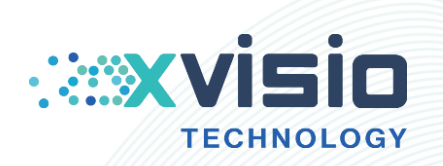

# Firmware Upgrading User Guide in Ubuntu OS

上海诠视传感技术有限公司

Xvisio Technology (Shanghai) Co., Ltd.

Innovating machine perception capability beyond human capacity www.xvisiotech.com | +86 21 5290 0903 | contact@xvisiotech.com

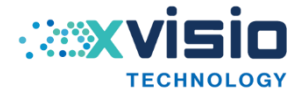

## 目录

| 1. | Overview                       | 3   | ; - |
|----|--------------------------------|-----|-----|
| 2. | Pre-install System Environment | . 3 | ; - |
| 3. | Upgrading                      | - 5 | ) – |

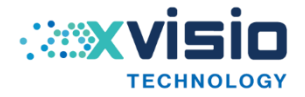

#### 1. Overview

This document mainly describes the upgrading method of Xvisio device in Ubuntu OS.

### 2. Pre-install System Environment

Before upgrading, user should pre-install the system environment completely.

1) Open the terminal and input "*lsusb -vvv*":

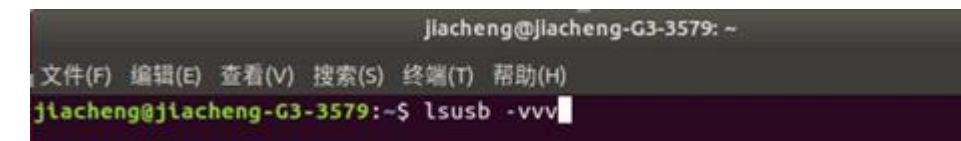

2) Press "enter" button:

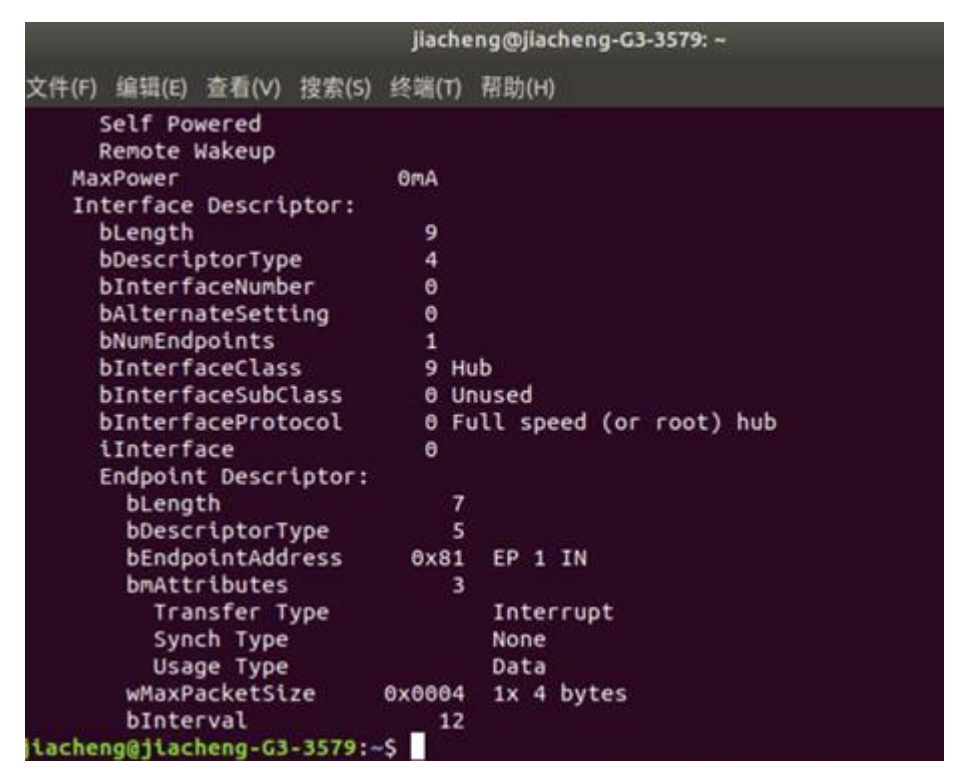

3) Do not close the window of setp2. Open a new terminal and input "sudo gedit /etc/udev/rules.d/50-myusb.rules":

4) A text will show after pressing "enter" button. Copy "SUBSYSTEMS=="usb",ATTRS{idVendor}=="1a86",ATTRS{idProduct}==" 7523", GROUP="users", MODE="0666"" into the text for several times.

上海诠视传感技术有限公司 / Xvisio Technology

| 打开(0) - 巴                                                                                                    | 1                                                                                                    | *50-myusb.rules<br>/etc/udev/tules.d                                                                                                    | 保存(s) 🔳 🔿 🖲 😒                                                                                                    |
|----------------------------------------------------------------------------------------------------|----------------------------------------------------------------------------------------------------|----------------------------------------------------------------------------------------------------|----------------------------------------------------------------------------------------------------|
| SUBSYSTEMS=="usb",<br>SUBSYSTEMS=="usb",<br>SUBSYSTEMS=="usb",<br>SUBSYSTEMS=="usb",<br>SUBSYSTEMS=="usb",<br>SUBSYSTEMS=="usb",<br>SUBSYSTEMS=="usb", | ATTRS{idVendor}=="1a86",<br>ATTRS{idVendor}=="1a86",<br>ATTRS{idVendor}=="1a86",<br>ATTRS{idVendor}=="1a86",<br>ATTRS{idVendor}=="1a86",<br>ATTRS{idVendor}=="1a86",<br>ATTRS{idVendor}=="1a86", | ATTRS{idProduct}=="7523",<br>ATTRS{idProduct}=="7523",<br>ATTRS{idProduct}=="7523",<br>ATTRS{idProduct}=="7523",<br>ATTRS{idProduct}=="7523",<br>ATTRS{idProduct}=="7523",<br>ATTRS{idProduct}=="7523", | GROUP="users", MODE="0666"<br>GROUP="users", MODE="0666"<br>GROUP="users", MODE="0666"<br>GROUP="users", MODE="0666"<br>GROUP="users", MODE="0666"<br>GROUP="users", MODE="0666" |
|                                                                                                    |                                                                                                    |                                                                                                    |                                                                                                    |

5)

Open the terminal of step1, find the codes behind "idVendor" and "idProduct"

then modify the correspond correctly in text. For example, in the text "*idVendor* 0xAAAA Sunplus Innovation Technology Inc.idProduct 0xBBBB" should be changed to

"SUBSYSTEMS=="usb",ATTRS{idVendor}=="AAAA",ATTRS{idProduct}==" BBBB", GROUP="users", MODE="0666"".

It needs to be modified only when "*idVendor*" and "*idProduct*" appears in two consecutive lines.

| bDeviceProtocol            | 1                | Interfa | ace Association |
|----------------------------|------------------|---------|-----------------|
| idVendor<br>idProduct      | 0>040e<br>0>f408 | MCCI    |                 |
| bcdbevice<br>iManufacturer | 1.10<br>1        | XVisio  | Technology      |

No need to modify anything when "idVendor" or "idProduct" appears alone.

| i Manufacturer     | 1 | XVisio | Technol | ogy |
|--------------------|---|--------|---------|-----|
| iProduct           | 2 | XVisio | VSLAM   |     |
| iseriai            | 3 | 0.0    |         |     |
| bNumConfigurations | 1 |        |         |     |

Modification completed:

| 打开(0) - 四                                        | *50-myusb.rules<br>//etc/udev/rules.d                                                                      | 保存(S                             | =              |                  |
|--------------------------------------------------|----------------------------------------------------------------------------------------------------|----------------------------------|----------------|------------------|
| SUBSYSTEMS=="usb", ATT                           | <pre>(idVendor)=="040e", ATTRS{idProduct}=="f408",<br/>(idVender)=="146b", ATTRS[idProduct]=="0002"</pre>  | GROUP="users",                   | MODE=          | "0666"           |
| SUBSYSTEMS=="usb", ATT<br>SUBSYSTEMS=="usb", ATT | <pre>{idvendor}== iddb , ATTRS{idProduct}== 0005 ,<br/>{idVendor}=="0bda", ATTRS{idProduct}=="0129",</pre> | GROUP="users",                   | MODE=          | "0666"           |
| SUBSYSTEMS=="usb", ATT<br>SUBSYSTEMS=="usb", ATT | <pre>{idVendor}=="lbcf", ATTRS{idProduct}=="28cl",<br/>{idVendor}=="275d", ATTRS{idProduct}=="0ba6",</pre> | GROUP="users",<br>GROUP="users", | MODE=<br>MODE= | "0666"<br>"0666" |
| SUBSYSTEMS=="usb", ATT<br>SUBSYSTEMS=="usb" ATT  | <pre>(idVendor)=="8087", ATTRS(idProduct)=="0aaa",<br/>/idVendor)=="1d6b" ATTRS/idProduct)=="0002"</pre>   | GROUP="users",                   | MODE=          | "0666"           |

Save and exit after delete the unnecessary instructions.

(If a terminal pops up in step2, input "wq!" to save and exit.)

Input "sudo udevadm control --reload" in terminal to reload udev rules. Then input "sudo apt-get install dfu-util" to install driver.

上海诠视传感技术有限公司 / Xvisio Technology

```
jiacheng@jiacheng-G3-3579:-S sudo udevadm control --reload
jiacheng@jiacheng-G3-3579:-S sudo apt-get install dfu-util
正在读取软件包列表...完成
正在读取状态信息...完成
下列软件包是自动安装的并且现在不需要了:
linux-hwe-S.4-headers-S.4.0-42 linux-hwe-S.4-headers-S.4.0-77
使用'sudo apt autorenove'来卸载它(它们)。
下列【新】软件包将被安装:
dfu-util
升级了 0 个软件包,新安装了 1 个软件包,要卸载 0 个软件包,有 93 个软件包未被升
级。
需要下载 33.1 kB 的归档。
解压缩后会消耗 118 kB 的额外空间。
获取:1 http://cn.archive.ubuntu.com/ubuntu bionic/universe amd64 dfu-util amd64
0.9-1 [33.1 kB]
已下载 33.1 kB,耗时 1秒 (31.3 kB/S)
正在选中未选择的软件包 dfu-util。
(正在读取数据库 ... 系统当前共安装有 251790 个文件和目录。)
正准备解包 fu-util (0.9-1) ...
正在处理用于 man-db (2.8.3-2ubuntu0.1) 的触发器 ...
jiacheng@jiacheng-G3-3579:-S
```

#### 3. Upgrading

- 1) Connect the module with PC.
- 2) Open the terminal and input "lsusb"."f408" indicates the usb port is normal.

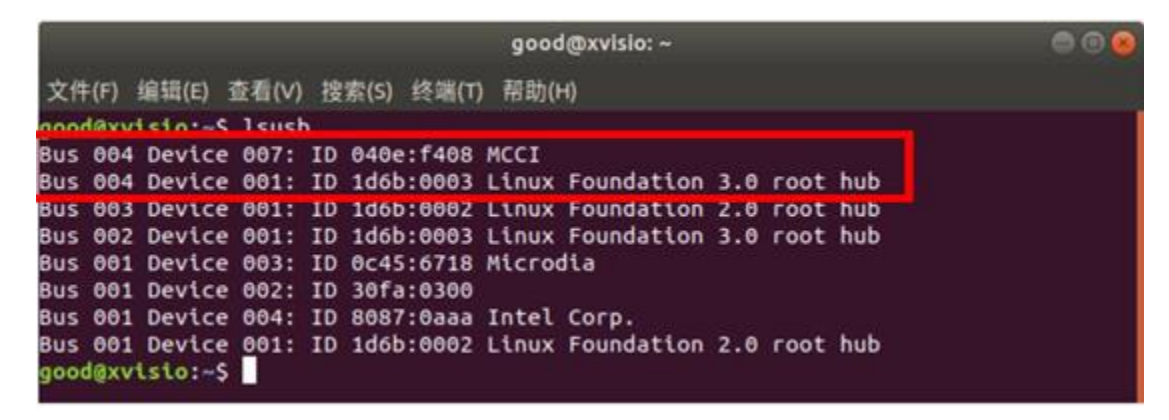

**3)** Put "framework.img" with "yunupdateimg" into the same catalog.

| < | > + @ | 主文件夹 | 桌面      | glass_update_frar     | nework   | dailybuild_Aug23_2021 | Epson |  |
|---|-------|------|---------|-----------------------|----------|-----------------------|-------|--|
| 0 | 最近使用  |      |         |                       | 4        |                       |       |  |
| ፚ | 主目录   |      | framewo | rk. framework         | vunupdat | ei                    |       |  |
|   | 桌面    |      | img     | _7911D_<br>Update.img | mg       |                       |       |  |
| - | 视频    |      |         | opostening            |          |                       |       |  |
| ø | 图片    |      |         |                       |          |                       |       |  |

4) Input "*ls*" to show all the files in the catalog. Then input "*sudo ./yunupdateimg framework.img*" and press "enter" button:

上海诠视传感技术有限公司 / Xvisio Technology

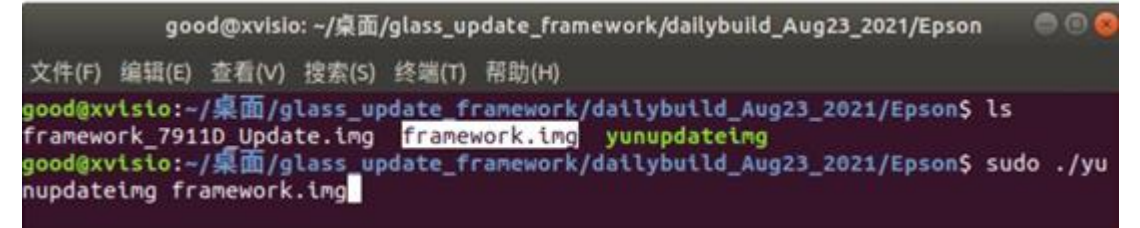

5) Upgrading:

| good@xvisio: ~/桌面/glass_update_framework/dailybuild_Aug23_2021/Epson                                                                                                    |      |
|----------------------------------------------------------------------------------------------------|------|
| 文件(F) 编辑(E) 查看(V) 搜索(S) 终端(T) 帮助(H)                                                                                                    |      |
| Copyright 2005-2009 Weston Schmidt, Harald Welte and OpenMoko Inc.<br>Copyright 2010-2016 Tormod Volden and Stefan Schmidt<br>This program is Free Software and has ABSOLUTELY NO WARRANTY<br>Please report bugs to http://sourceforge.net/p/dfu-util/tickets/                                                     |      |
| dfu-util: Invalid DFU suffix signature<br>dfu-util: A valid DFU suffix will be required in a future dfu-util release<br>Opening DFU capable USB device<br>ID 040e:f003<br>Run-time device DFU version 0110<br>Claiming USB DFU Interface                                                                           | .111 |
| Setting Alternate Setting #0<br>Determining device status: state = dfuIDLE, status = 0<br>dfuIDLE, continuing<br>DFU mode device DFU version 0110<br>Device returned transfer size 4096                                                                                                    |      |
| Copying data from PC to DFU device<br>Download [=============] 100% 3968948 bytes<br>Download done.<br>state(7) = dfuMANIFEST, status(0) = No error condition is present<br>state(7) = dfuMANIFEST, status(0) = No error condition is present<br>state(7) = dfuMANIFEST, status(0) = No error condition is present |      |

6) Upgrading done.

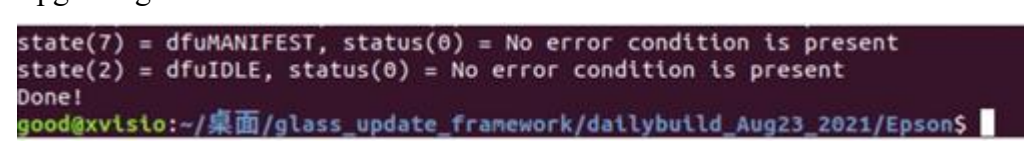